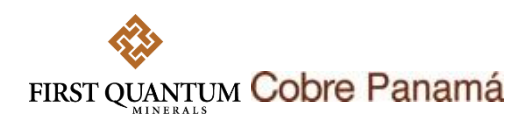

# GUÍA RÁPIDA PARA EL REGISTRO DE PROVEEDORES EN SAP ARIBA PARA COBRE PANAMÁ

# Introducción

Esta guía rápida le proporcionará información de como completar un auto registro como proveedor en SAP Ariba para Cobre Panamá. Tenga presente que SAP Ariba servirá para los procesos de contratación de bienes y servicios de la compañía. A diferencia de Procure4MRO, SAP Ariba **no** se utilizará para compras transaccionales y por demanda.

Tenga presente que este registro no garantiza que su empresa sea invitada a un proceso de contratación. Cobre Panamá se reserva el derecho de invitar a sus licitaciones a aquellos contratistas y proveedores de acuerdo con sus intereses y que hayan pasado los criterios de preselección de oferentes para sus procesos competitivos.

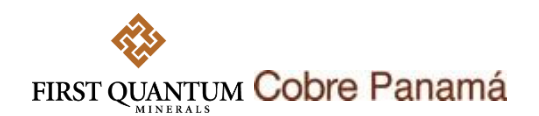

### Crear una cuenta en SAP Ariba para proveedores existentes para Cobre Panamá

 Un proveedor existente en SAP Ariba para Cobre Panamá, podrá ser invitado a un proceso de Precalificación, Calificación (se explicará cómo responder a un cuestionario de precalificación en la GUÍA RÁPIDA PARA RESPONDER CUESTIONARIOS DE PRECALIFICACIÓN O CALIFICACIÓN EN SAP ARIBA EN COBRE PANAMÁ) o a un evento de licitación. Cuando esto suceda recibirá un email similar al mostrado en la imagen abajo.

FIRST QUANTUM

Hello Juan Perez,

First Quantum Minerals - TEST has invited you to complete a questionnaire. This is required so Panasupply Limitada can do business with First Quantum Minerals - TEST.

#### Questionnaire Overview

Questionnaire name: Technical Certificates Questionnaire Respond by: Sat, 29 Jul, 2023 Comments: None provided at this time.

This questionnaire is part of following processes:

| Process<br>Name              | Process<br>Type       | Material | Commodity                                                       | Region | Department      | Owner                |
|------------------------------|-----------------------|----------|-----------------------------------------------------------------|--------|-----------------|----------------------|
| <u>Pre-</u><br>Qualification | Pre-<br>Qualification |          | Building and<br>Construction<br>Machinery<br>and<br>Accessories | Panama | Cobre<br>Panama | Nicolas<br>Velasquez |

Haga clic aquí

Submit questionnaire

Best,

SAP Ariba team

You are receiving this email because your customer, First Quantum Minerals - TEST, has identified you as the appropriate contact for this correspondence. If you are not the correct contact, please contact First Quantum Minerals - TEST.

Offices | Data Policy | Contact Us | Customer Support

Powered by SAP Ariba

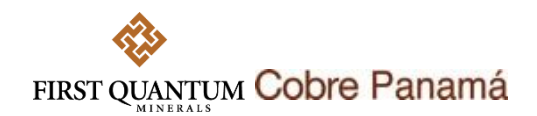

El enlace anterior lo llevará al portal de proveedores de SAP Ariba. Si usted ya tiene una cuenta en SAP Ariba, haga clic en iniciar sesión para iniciar con su usuario y contraseña habitual. De lo contrario, haga clic en el botón succibire.

| SA | Y Ariba Proposals and Questionnaires 👻                                                                                                    |    |
|----|----------------------------------------------------------------------------------------------------|----|
|    | Bienvenido, Juan Perez                                                                                                    |    |
|    | ¿Tiene alguna pregunta? Haga clic aquí para ver la guía Inicio rápido.                                                                                                    |    |
|    | Inicie sesión como proveedor con First Quantum Minerals UK Ltd TEST en SAP Ariba.                                                                                                    |    |
|    | First Quantum Minerals UK Ltd TEST utiliza SAP Ariba para gestionar actividades de compra.                                                                                                    |    |
|    | Cree una cuenta de proveedor de SAP Ariba y gestione su respuesta a las actividades de compra requeridas por First Quantum Minerals UK Ltd TEST. Suscribirse                                                                                                    |    |
|    | ¿Tiene ya una cuenta? Iniciar sesión                                                                                                    |    |
|    | Acerca de Ariba Network                                                                                                    |    |
|    | Ariba Network es su puerta de entrada a todas las soluciones de vendedor de Ariba. Ahora tiene un lugar único desde el que puede gestionar todas sus relaciones de cliente y actividades proveedor sin que importe cuál de las soluciones de Ariba esté utilizando su cliente. Una vez que haya completado el registro usted podrá:  • Responder de forma más eficiente a las solicitudes de sus clientes • Trabajar más rápidamente con sus clientes en todas las etapas de aprobación del flujo de trabajo • Fortalecer las relaciones on sus clientes utilizando una solución de Ariba Network • Revisar eventos de sourcing pendientes para varios compradores dentro de una única sesión. • Aplicar su perfil de empresa en las actividades de Ariba Network, Ariba Discovery y Ariba Sourcing Realizar el cambio a Ariba Network le permitirá iniciar una sesión única desde la que puede gestionar: | le |

3. Diligencie los datos de la compañía y contacto. Luego, acepte las condiciones de uso y la declaración de privacidad. Finalmente, de clic en el botón crear una cuenta y continuar para finalizar la creación de su cuenta.

| Primero, cree una cuenta de prove   | eedor de SAP Ariba, después rellene los cuestionarios solic                                                                                                    | itados por First Quantum Minerals                                                                                                    |          |
|-------------------------------------|----------------------------------------------------------------------------------------------------|----------------------------------------------------------------------------------------------------|----------|
|                                     |                                                                                                    |                                                                                                    |          |
| UK LIU TEST.                        |                                                                                                    |                                                                                                    |          |
|                                     |                                                                                                    | the first second second s |          |
|                                     |                                                                                                    | <ul> <li>Indica un campo obugatorio</li> <li>Declaración de privacidad de SAD</li> </ul>                                                                                                    |          |
| Nombre:*                            | Juan Perez                                                                                                    | Business Network                                                                                                    |          |
| Correo electrónico:*                |                                                                                                    |                                                                                                    |          |
|                                     | Juliizar mi dirección de correo electrónico como nombre de usuari                                                                                                    |                                                                                                    |          |
|                                     |                                                                                                    | Tiene que tener un formato de correo                                                                                                    |          |
| Nombre de usuano:*                  | jnv.velasquez@gmail.com                                                                                                    | electrónico (por ej. juan@empresa.com)                                                                                                    |          |
| Contraceño:#                        |                                                                                                    | Las contraseñas han de tener ocho                                                                                                    |          |
| Contrasena."                        |                                                                                                    | mayúsculas y minúsculas, dígitos                                                                                                    |          |
|                                     |                                                                                                    | numéricos y caracteres especiales. (i)                                                                                                    |          |
|                                     |                                                                                                    | El idioma utilizado cuando Ariba le envía                                                                                                    |          |
| Idioma:                             | Español 🗸                                                                                                    | notificaciones configurables. Este es<br>diferente del valor                                                                                                    |          |
|                                     |                                                                                                    |                                                                                                    |          |
| He leído y acepto las Condiciones d | e uso                                                                                                    |                                                                                                    |          |
| Business Network y de la configurad | aga accesible parte de mi información (de la empresa) a otros usuarios y<br>ión de visibilidad del perfil aplicable. Consulte la <mark>Declaración de privacid</mark> | r al publico en general segun mi funcion dentro de SAP<br>ad de SAP Business Network para saber cómo                                                                                                    |          |
| procesamos los datos personales.    |                                                                                                    |                                                                                                    |          |
|                                     |                                                                                                    |                                                                                                    | Consular |
|                                     |                                                                                                    | Crear una cuenta y continuar                                                                                                    | Cancelar |
|                                     |                                                                                                    |                                                                                                    |          |

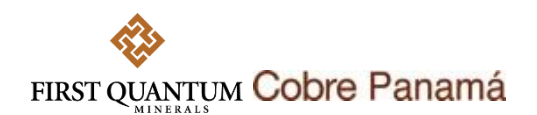

**NOTA:** Si cuando usted da clic en **Crear una cuenta y continuar** obtiene un mensaje indicando que su cuenta tiene un duplicado puede seguir los siguientes pasos:

- » Si, al revisar, usted se encuentra seguro que no existe un duplicado, simplemente de clic en **Continuar con creación de la cuenta**.
- » Si la cuenta es un duplicado debe solicitar al administrador de cuentas de su compañía que lo agregue como usuario a la cuenta con la que quiere acceder. <u>Para más información</u> <u>de clic aquí.</u>
- » Si las soluciones anteriores no funcionan, debe crear un tiquete de servicio directamente con SAP Ariba a través del <u>Portal de ayuda de Ariba Network para proveedores</u>.

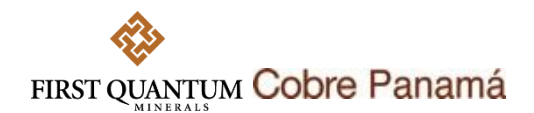

# Auto-registro en SAP Ariba

Si su compañía no se encuentra creada como proveedor en SAP Ariba para Cobre Panamá y desea realizar el auto-registro, siga los siguientes pasos:

- 1. Acceda al enlace: <u>http://fqm.sourcing-eu.ariba.com/ad/selfRegistration</u>
- 2. Diligencie todos los campos obligatorios (marcados con un asterisco rojo \*) y los opcionales que apliquen.

| Please note that this external request is only for registration for o<br>lease be aware that any requests for registration for our Zambia or J | ur Panama the (Minere Panama S.A.). Therefere, we kindly request that you only submit a registration request if you are willing to become a supplier only for this location.<br>Naturalia altes will not be considered.                                                                                                    |  |
|----------------------------------------------------------------------------------------------------|----------------------------------------------------------------------------------------------------|--|
| Supplier Full Legal Name *                                                                                                    | Multiservicios Pedro Paramo S.A.                                                                                                    |  |
| Supplier Main Address                                                                                                    | * Sizeet ① House Number ① Va Agentica Sizeet 2 ① Sizeet 3 ① Sizeet 3 ① Sizeet |  |
| 4 Primary Supplier Contact                                                                                                    |                                                                                                    |  |
| 4.1 Contact First Name *                                                                                                    | Pedro                                                                                                    |  |
| 4.2 Contact Last Name *                                                                                                    | Piramo                                                                                                    |  |
| 4.3 Contact Email *                                                                                                    | pedro.paramo@gmail.com                                                                                                    |  |
| 4.4 Contact Phone *                                                                                                    | +5076644444                                                                                                    |  |
| 5 General Supplier Information                                                                                                    |                                                                                                    |  |
| 5.1 Tax ID • 💿                                                                                                    | X0XXXXXXXXXX ZV XXX                                                                                                    |  |
| 5.2 Company Website                                                                                                    | www.mijedioparano.com                                                                                                    |  |
| 5.3 Category / Commodity provided *                                                                                                    | Q,<br>Education and Training × Engineering and Resea ×                                                                                                    |  |
| 5.4 Comments                                                                                                    |                                                                                                    |  |

3. Haga clic en el botón submit para enviar su solicitud. Esta quedará sujeta a aprobación.